## sage 50 Accounting

## **Connect to Invoice Payments**

To include a **Pay Now** button with your invoice you send to your customers through email, you need to connect to Invoice Payments, select a payment service, and set up your company to receive the payments.

## Get Started in 5 Easy Steps:

- 1. In the Home window choose Services.
- 2. Click e-Invoicing.
- Select PayPal & Stripe. Provide a primary email address that can be used to set up a new account with the payment service.
- **4.** Select the Payment Service you want to use (PayPal or Stripe) and click Connect.
- 5. Select linked accounts to keep track of the online payments and the fees you pay to use the payment service.

For integrated full-service payment processing, including e-Invoicing, select Paya from the e-Invoicing screen, and follow the prompts to apply for a merchant account.

**Note:** If the payment service requires more information or has other tasks to complete account setup, check the email account that you used when selecting the payment service.

**Tip:** As payment services become available, you can add them. To add a payment service, click Manager Service to open the Invoice Payments window.

## Still have questions on Invoice Payments?

Call a Sage expert to find out more at: **1-877-495-9904** 

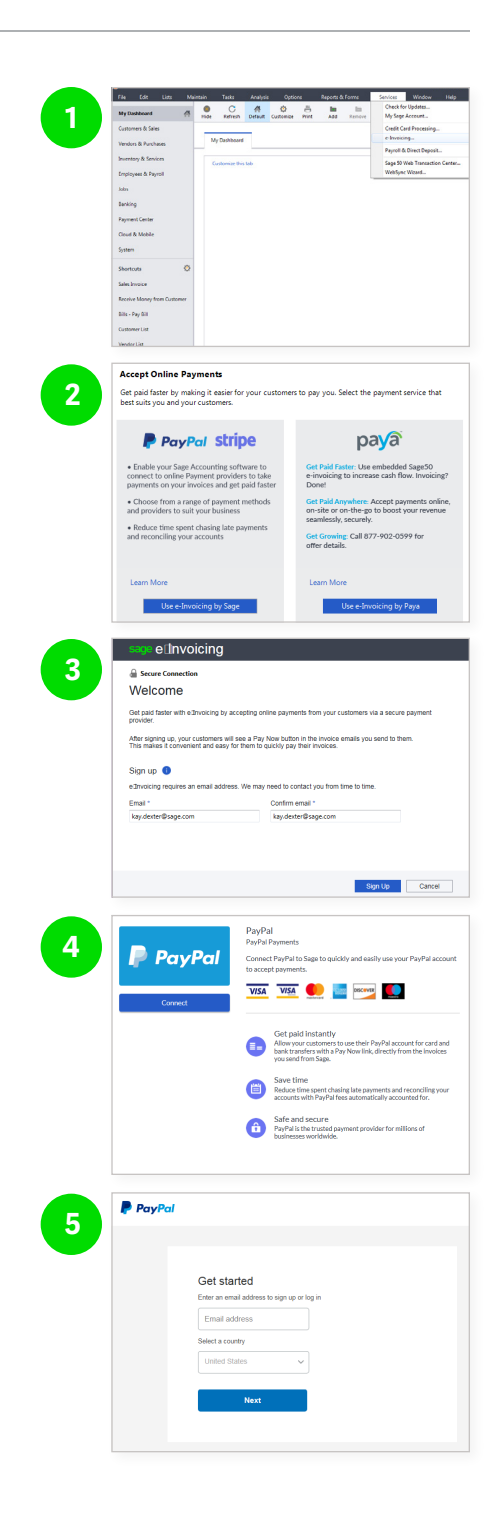